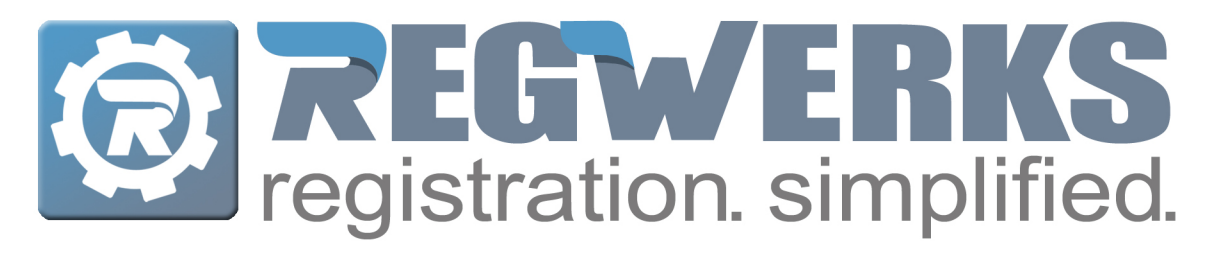

# Version 5.01 Release Notes

Over the weekend a minor update to your version of RegistrationWerks was released. Below is a recap of the 5.01 Update.

#### **Attendance Screen for Contract Priced Classes**

The **Attendance Screen** now has a calendar selector to allow you to move between weeks of attendance easily. Click on the calendar icon next to the date field. From there select a day in the week desired to update the Attendance Screen.

| ♦ 06/19/2017                                 |     |      |     |      |     |      |     |      |     |      |    |
|----------------------------------------------|-----|------|-----|------|-----|------|-----|------|-----|------|----|
|                                              |     |      |     |      |     |      |     |      |     |      | J  |
| Student                                      | Mon | Min. | Tue | Min. | Wed | Min. | Thr | Min. | Fri | Min. | •  |
| Nbertson, Albert - Before School Child Care  |     | 0    |     | 0    |     | 0    |     | 0    |     | 0    | ľ  |
| nderson, Ben - Before School Child Care      |     | 0    |     | 0    |     | 0    |     | 0    |     | 0    | 1  |
| Anderson, Jared - Before School Child Care   |     | 0    |     | 0    |     | 0    |     | 0    |     | 0    |    |
| Anderson, Jerry - Before School Child Care   |     | 0    |     | 0    |     | 0    |     | 0    |     | 0    | 1  |
| Cox, Clancy - Before School Child Care       |     | 0    |     | 0    |     | 0    |     | 0    |     | 0    |    |
| Deer, Joe - Before School Child Care         |     | 0    |     | 0    |     | 0    |     | 0    |     | 0    | 1  |
| Geurts, Andy - Before School Child Care      |     | 0    |     | 0    |     | 0    |     | 0    |     | 0    |    |
| Holte, Jennifer - Before School Child Care   |     | 0    |     | 0    |     | 0    |     | 0    |     | 0    | 1  |
| Johnson, Maddie - Before School Child Care   |     | 0    |     | 0    |     | 0    |     | 0    |     | 0    | ľ  |
| Katterson, Peter - Before School Child Care  |     | 0    |     | 0    |     | 0    |     | 0    |     | 0    | 1  |
| King, Troy - Before School Child Care        |     | 0    |     | 0    |     | 0    |     | 0    |     | 0    | 1  |
| Legend, Jon - Before School Child Care       |     | 0    |     | 0    |     | 0    |     | 0    |     | 0    | 1  |
| Manson, Kailie - Before School Child Care    |     | 0    |     | 0    |     | 0    |     | 0    |     | 0    | 1  |
| Substad, Jonathan - Before School Child Care |     | 0    |     | 0    |     | 0    |     | 0    |     | 0    | 1  |
| Substad, Kai - Before School Child Care      |     | 0    |     | 0    |     | 0    |     | 0    |     | 0    |    |
| Substad, Kyle - Before School Child Care     |     | 0    |     | 0    |     | 0    |     | 0    |     | 0    | 1  |
| Substad, Luisa - Before School Child Care    |     | 0    |     | 0    |     | 0    |     | 0    |     | 0    | Ľ. |

#### **Changes to Refunding a Registration**

RegistrationWerks now allows you to give a credit card/epayment refund without cancelling a registration. To issue a refund, click on the green plus sign on the Payments tab of a registration. Select the credit card/e-payment from the drop down menu for the payment type. Leave the reference number blank. It will automatically fill in with the RevTrak order id once the refund has processed. Enter the dollar amount as a negative number in the Amount field. Click on the **Process Refund Now** button to refund the amount to the customer.

| 🏰 Name                         | Anderson, Ben                                                | Enrolle                                     | d v       |
|--------------------------------|--------------------------------------------------------------|---------------------------------------------|-----------|
| Class                          | B/A School Program Before A                                  | And/Or After School Program-BE              | 2         |
| icing:                         | Contract Current Co<br>Payment - [NEW]<br>Additional Student | After School Child Care, Before School Chil | d Care 🔀  |
| Payment                        | Payment Type:                                                | Credit Card 🛛 🔻                             | nails     |
| Registered:                    | Payment Date:<br>Reference:                                  | 05/10/2017                                  | eted      |
| Price:                         | Amounts                                                      | -15.55 Process Refund Now                   | Amount    |
| Adjust:                        | , inconce                                                    |                                             | \$598.00  |
| Total:                         | Note:                                                        |                                             | \$398.54  |
|                                |                                                              |                                             | \$10.00   |
| Paid:                          |                                                              |                                             | \$-20.00  |
| Balance:                       |                                                              | 🗶 Cancel 🔲 Save                             | \$-200.00 |
|                                | Update                                                       |                                             | \$-38.00  |
| Pay Type, Last 4<br>Exp. Date: | 4 Digits: Visa: 1111                                         |                                             |           |

## **Ability to Inactivate Managers and Instructors**

To Inactivate a manager or instructor, go into the manager or instructor's record and check the inactive checkbox. Once a manager or instructor has been inactivated, you can filter out the inactive managers or instructors using the drop down menu in the upper right hand corner.

| Manager - [212936 | 9]                   | linda@noemail.com<br>kvie.substad@revtrak.com |        |          |  |  |
|-------------------|----------------------|-----------------------------------------------|--------|----------|--|--|
| First, Last: *    | Jerry                |                                               | Flores |          |  |  |
| Email: *          | Jerry.flores@rev     | rtrak.com                                     |        |          |  |  |
| Address:          |                      |                                               |        |          |  |  |
| City, State, Zip: | ✓ Inactive<br>Piro P | ermission                                     |        |          |  |  |
|                   | •                    | Phone Type                                    | Number |          |  |  |
|                   | Ī                    |                                               |        |          |  |  |
|                   |                      |                                               |        |          |  |  |
|                   |                      |                                               |        |          |  |  |
|                   |                      |                                               | (      | X Cancel |  |  |

| Instructor - [2756412]      |             | caitey.bennett@revtr | ak.com         |          |
|-----------------------------|-------------|----------------------|----------------|----------|
| Pre, First, Last, Suffix: * |             | Jason                | Herlache       |          |
| Email: *                    | jason.herla | che@revtrak.com      |                |          |
| Address:                    |             |                      |                |          |
| City, State, Zip:           | ✓ Inactive  | Profile Pay          |                |          |
|                             |             | Phone Type           | Number         |          |
|                             |             | Work                 | (888) 847-9470 |          |
|                             |             |                      |                |          |
|                             |             |                      |                |          |
|                             |             |                      |                |          |
|                             |             |                      |                |          |
| Print                       |             |                      |                | X Cancel |

| +    | 🕕 🖬 🔒   https://alex | 2.facilitywerks.com | /admin/Flex/facilitywerks.l | html                       | C Q Searc | :h 🔂 🔤 |               |
|------|----------------------|---------------------|-----------------------------|----------------------------|-----------|--------|---------------|
| Ma   | ain Setup            |                     |                             |                            |           |        | Manager - 9 🕜 |
| C    | Add 📋 Delete         |                     | [Manager]Last Name          | <b>▼</b>                   | <b>M</b>  |        | Select One    |
| lain |                      | First Name          | Last Name                   | Email                      |           |        | Select One    |
|      | Schedule             | Alex                | Johnson                     | alex.johnson@revtrak.com   | n         |        | All           |
|      | Schedule             | Amy                 | Scoop                       | amy.scoop@revtrak.com      |           |        | Inactive      |
| Ð    | Reservation          | Caitey              | Bennett                     | caitey.bennett@revtrak.co  | m         |        |               |
|      | Building             | Cassandra           | Skraba                      | cassie.skraba@noemail.co   | m         |        |               |
|      | Space                | Jerry               | Flores                      | Jerry.flores@revtrak.com   |           |        |               |
| 6    | Group                | Kyle                | Substad                     | kyle.substad@revtrak.cor   | n         |        |               |
|      | Quantize Deafile     | Linda               | Baranowski                  | linda@noemail.com          |           |        |               |
|      | Question Profile     | Melissa             | Will                        | mwill@regwerks.com         |           |        |               |
| F    | Course               | Rico                | Dynamite                    | eric.satterfield@revtrak.c | om        |        |               |
| Ŭ1   | Class                |                     |                             |                            |           |        |               |
| 6    | Manager              |                     |                             |                            |           |        |               |
| 0    | Instructor           |                     |                             |                            |           |        |               |
|      | Person               |                     |                             |                            |           |        |               |
|      | reison               |                     |                             |                            |           |        |               |
|      |                      |                     |                             |                            |           |        |               |
|      |                      |                     |                             |                            |           |        |               |
|      |                      |                     |                             |                            |           |        |               |
|      |                      |                     |                             |                            |           |        |               |
|      |                      |                     |                             |                            |           |        |               |
|      |                      |                     |                             |                            |           |        |               |
|      |                      |                     |                             |                            |           |        |               |
|      |                      |                     |                             |                            |           |        |               |
|      |                      |                     |                             |                            |           |        |               |
|      |                      |                     |                             |                            |           |        |               |
|      |                      |                     |                             |                            |           |        |               |
|      |                      |                     |                             |                            |           |        |               |
|      |                      |                     |                             |                            |           |        |               |
|      |                      |                     |                             |                            |           |        |               |
|      |                      |                     |                             |                            |           |        |               |

# **Additional Information on Drop-In Adjustments**

By clicking into the details of an existing adjustment, the days that an adjustment impacts the purchased attendance is now displayed.

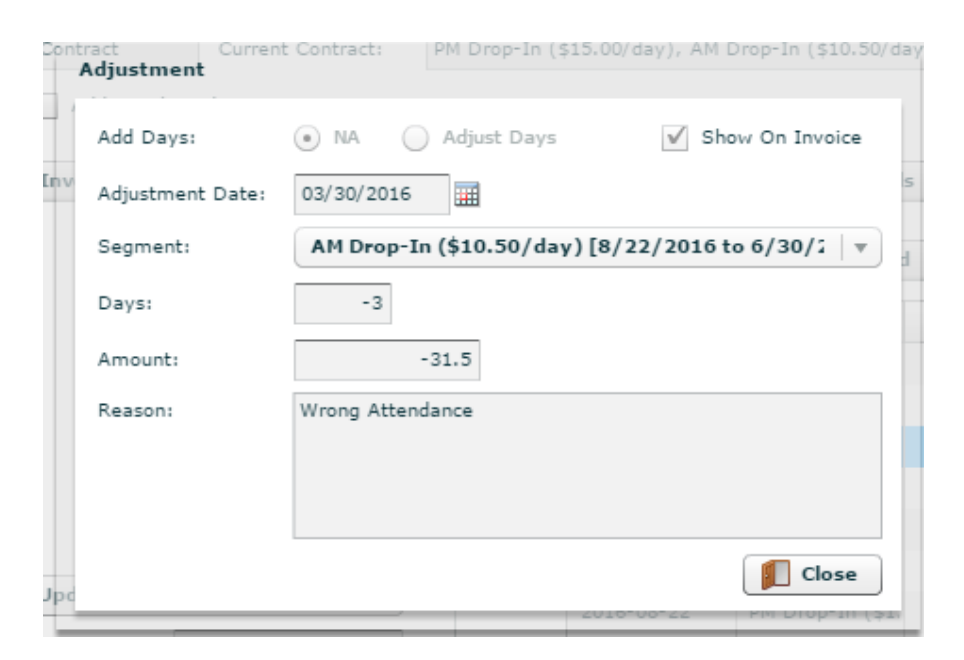

# EZ Help KnowledgeBooks

To access the KnowledgeBooks for the support documents for RegistrationWerks click on the question mark icon in the upper right hand corner.

| e e Registratio                                                                                                    | nWerks v50001 × +                                                                                                    |   |                                                                                                    |                                                                             |                                                    |                                                                 |
|----------------------------------------------------------------------------------------------------|----------------------------------------------------------------------------------------------------|---|----------------------------------------------------------------------------------------------------|-----------------------------------------------------------------------------|----------------------------------------------------|-----------------------------------------------------------------|
| ( https://alex                                                                                                    | 2.facilitywerks.com/admin/Flex/facilitywerks.html                                                                                                    | G | Q. Search                                                                                                    | ☆ 自 ↓                                                                       |                                                    |                                                                 |
| Main Setup                                                                                                    |                                                                                                    |   |                                                                                                    | Bui                                                                         | 14 - 18                                            |                                                                 |
| G Add 📋 Delete                                                                                                    | (Building)Name                                                                                                    | M |                                                                                                    |                                                                             |                                                    | $\supset$                                                       |
| Main                                                                                                    | Name                                                                                                    |   | Address                                                                                                    | City                                                                        | State                                              | Zip                                                             |
| Schedule       Bailding       Bailding       Space       Topo       Group       Course       Cass       Anager       Instructor       Frison | Adams Elementary Carve: ECA ESD Community Center HIGHSCHOOL Kennood Elementary Olsen Park ESD Peak-to-Pack Charter School Prevood Elementary School RevTrak RevTrak School Sieger Jean South Gerogi ESD South Gerogi ESD South Charter School South Carter School South Carter School South Carter School South Carter School South Carter School South Carter School South Carter School South Carter School South Carter School Carter School Carter School South Carter School South Carter School |   | 8989 Sycamore St NW 1456 George Street 1234 Main Street 1234 Main Street 1234 Main Street 1234 Main Street 1234 Main Street 4545 Ist Avenue N 4545 Happy Lane 4567 John Street | Coon Rapids Rosemount Minneapolis Eagan Burnsville Minneapolis Apple Valley | MN<br>MN<br>MN<br>MN<br>MN<br>MN<br>MN<br>MN<br>MN | 55433<br>55068<br>55014<br>555123<br>555121<br>555124<br>555124 |
| Setup                                                                                                    |                                                                                                    |   |                                                                                                    |                                                                             |                                                    |                                                                 |

## **Waitlist Registrations**

In previous versions of RegWerks, if a person was registered on the waitlist and then attempted to re-register, the system allowed the user to continue through the waitlist process. It previously updated the registration's position on the waitlist to the later date and time. Now the system will not accept a duplicate waitlist registration.

# **Update to Cancelling a Registration**

When you cancel a registration, you can now leave a balance due on the registration.

#### Reports

**Attendance Report Monthly by AM PM Other** - Located under the Attendance Screen on Contract Priced Classes - Generates a monthly sign in/out report by AM PM Other

**Weekly Signatures by AM PM Other** - Located under the Attendance Screen on Contract Priced Classes - Generates a weekly sign in/out report by AM PM Other

Attendance Counts- Located under a specific Class' PrintButton - This report contains a list of dates showing the actual<br/>attendancebydate

**Instructor Expense** - Located under a specific Program's Print Button - This report prints a list of instructors with their classes separated and their payment broken out by class

#### If you have any questions concerning these new features please contact our support team. We can be reached at 888-847-9470 or ezhelp.regwerks@revtrak.com.